### Wireless Network Setup Guide for GovWiFi – Windows

### Mobile 5.0 (English)

• Select "Start">"Settings".

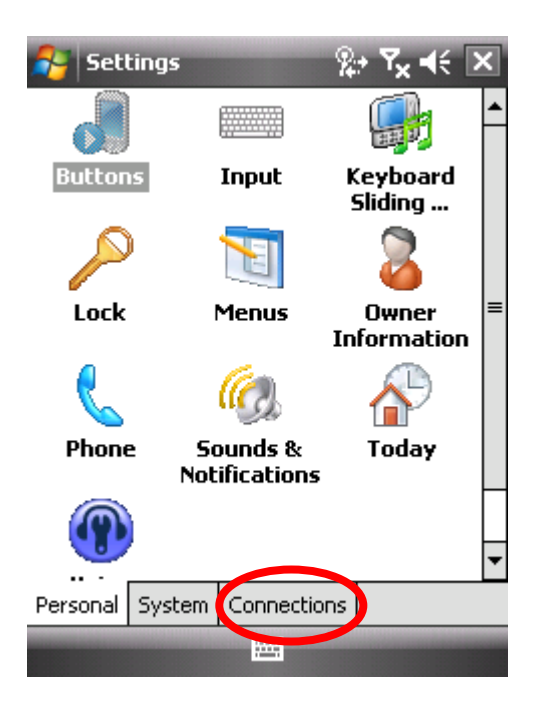

• Select "Connections" Tab.

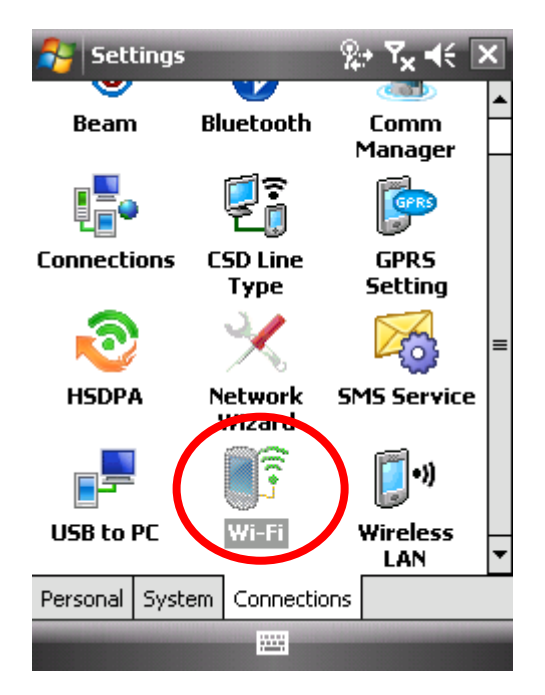

• Select "Wi-Fi" icon.

# -- Encrypted Connection (freegovwifi-e) Settings --

- In the "Networks to access", select "Only access points".
- Select (Add New...).

| 👌 Set    | tings              |      | <b>Y<sub>x</sub> </b> | ok |
|----------|--------------------|------|-----------------------|----|
| Configu  | ire Wireless Netwo | orks |                       | 2  |
| Add      | I New              |      |                       | -  |
|          |                    |      |                       |    |
| Network  | s to access:       |      |                       |    |
| Only ac  | cess points        |      |                       | •  |
| Wireless | Network Adapters   |      |                       |    |
| Conn     | ect                |      | Menu                  |    |

• In the "Network name", enter "**freegovwifi-e**", and select (The Internet) in the "Connects to". Leave the boxes "This is a hidden network" and "This is a device-to-device (ad-hoc) connection" to be blank and then press "Next".

| 윩 Settings                                        | +‡x Ÿx <b>4</b> € |  |  |
|---------------------------------------------------|-------------------|--|--|
| Configure Wire                                    | eless Network 🛛 🔞 |  |  |
| Network name:                                     | freegovwifi-e     |  |  |
| Connects to:                                      | The Internet 🔹    |  |  |
| This is a hidden network                          |                   |  |  |
| This is a device-to-device (ad-hoc)<br>connection |                   |  |  |
|                                                   |                   |  |  |
|                                                   |                   |  |  |
|                                                   |                   |  |  |
|                                                   |                   |  |  |
|                                                   |                   |  |  |
| Cancel                                            | 🕮 Next            |  |  |

- In the "Authentication:", select "WPA".
- In the "Data Encryption:", select "TKIP" and then press "Next".

(Note: If devices allow, it is recommended that you select "WPA2" and "AES".)

| 윩 Settings       | ≓x Ÿx €               |
|------------------|-----------------------|
| Configure Netwo  | rk Authentication 🛛 🔞 |
| Authentication:  | WPA 🔻                 |
| Data Encryption: | TKIP 🔻                |
| The key is auto  | matically provided    |
| Network key:     |                       |
| Key index: 1     | *                     |
|                  |                       |
|                  |                       |
|                  |                       |
|                  |                       |
|                  |                       |
| Back             | Next                  |

• In the "EAP type:", select "PEAP", and press "Finish" afterward to finish the Encrypted Connection Settings.

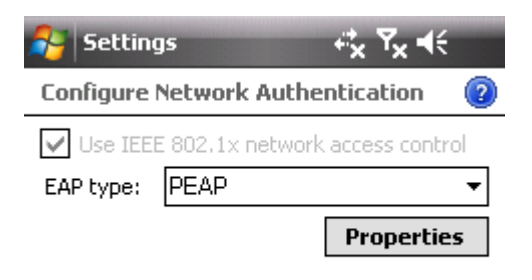

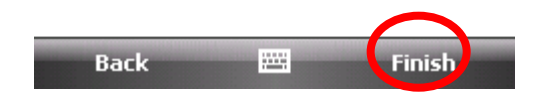

# -- Unencrypted Connection (freegovwifi) Setting --

- In the "Networks to access", select "Only access points".
- Select (Add New...).

| 🔗 Set        | tings             | ₽ <sup>*</sup> x | Y <sub>x</sub> ≼€ | ok |
|--------------|-------------------|------------------|-------------------|----|
| Configu      | re Wireless Netwo | orks             |                   | 2  |
| Add          | New               |                  |                   |    |
| L<br>Network | s to access:      |                  |                   |    |
| All Avai     | lable             |                  |                   | •  |
| Wireless     | Network Adapters  |                  |                   |    |
| Conn         | ect               |                  | Menu              |    |

• In the "Network name", enter "**freegovwifi**", and select "The Internet" in the "Connects to". Leave the boxes "This is a hidden network" and "This is a device-to-device (ad-hoc) connection" to be blank and then press " Next ".

| 윩 Settings                  | ÷                | *x <b>Y</b> x <b>4</b> € |
|-----------------------------|------------------|--------------------------|
| Configure Wire              | eless Network    | c 🕐                      |
| Network name:               | freegovwifi      |                          |
| Connects to:                | The Internet     | t 🔻                      |
| This is a hide              | len network      |                          |
| This is a dev<br>connection | ice-to-device (a | d-hoc)                   |
| 123 q w e                   | r t y u          | i o p 🔶                  |
| Tabasd                      | f g h j          | <b>k</b>   <b>I</b>   -  |
| Shift Z X C                 | : v b n I        | m ; ' ←                  |
| Ctl áü @ &                  |                  | , , ! ?                  |
| Cancel                      |                  | Next                     |

- In the "Authentication:", select "Open".
- In the "Data Encryption:", select "Disabled" and then press "Next".

| 😝 Settings       | +‡x ₹x €           |   |
|------------------|--------------------|---|
| Configure Networ | k Authentication   | ? |
| Authentication:  | Open               | • |
| Data Encryption: | Disabled           | • |
| The key is autom | natically provided |   |
| Network key:     |                    |   |
| Key index: 1     | T                  |   |
|                  |                    |   |
|                  |                    |   |
|                  |                    |   |
|                  |                    |   |
| Back             | 🔤 Next             |   |

• Nothing to be selected in this page, just press "Finish" to finish the Encrypted Connection Settings.

| 餐 Setting   | js          |         | ≓ <sub>x</sub> |     |
|-------------|-------------|---------|----------------|-----|
| Configure ! | Network A   | uthen   | tication       | ?   |
| Use IEEE    | 5 802,1x ne | twork a | access contr   | rol |
| EAP type:   | Smart Car   | rd or C | ertificate     | -   |
|             |             |         | Propertie      | s   |

| <br>Finish |
|------------|
|            |

#### -- Connect to GovWiFi --

- Encrypted
  - This window will appear automatically after selecting to connect "freegovwifi-e".

| 🌮 User Logon 🛛 👫 🍾 📢                 |
|--------------------------------------|
| Network Log On                       |
| Enter network information to log on. |
| User name: govwifi                   |
| Password:                            |
| Domain:                              |
| Save password                        |
|                                      |
|                                      |
|                                      |
|                                      |
| OK 🔤 Cancel                          |

- In the "User name" and "Password", enter "govwifi" and leave blank in the "Domain".
- $\circ$  Press "OK" afterward.
- Unencrypted
  - After the connection setting is done, run the browser to access the Internet.